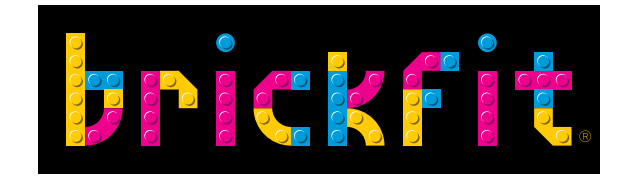

# **INSTALLATION &** ONBOARDING GUIDE GOOD JOB!

### **FOR APPLE® HEALTH**

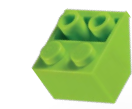

### CONTENTS

| Important Safety and Product Information                                                                                  | REQUIREMENTS                    | 04 |
|----------------------------------------------------------------------------------------------------|---------------------------------|----|
| WARNING Failure to heed the following warnings could result in an accident or medical event resulting in death or serious | BRICKFIT PARENT: HOW TO SIGN UP | 05 |
| <b>Choking Hazard</b><br>This product contains small parts. This product is not for                                       | BRICKFIT KIDS: HOW TO LOGIN     | 09 |
| children under 3 years.                                                                                                   | FREQUENTLY ASKED QUESTIONS      | 12 |

Garmin components made in TAIWAN. ©2018 Garmin Ltd. Or its subsidiaries. All rights reserved.

Garmin, the Garmin logo, the Garmin Delta, ANT+ and vivofit are trademarks of Garmin Ltd or its subsidiaries and are registered in one or more countries, including the U.S. Garmin does not sponsor, authorise or endorse this product.

 $\mathsf{LEGO}^{\texttt{o}}$  Components made in DENMARK, HUNGARY, MEXICO, CHINA and the CZECH REPUBLIC.

Manufactured by the LEGO® Group, DK-7190 Billund, Denmark. ©2020 The LEGO® Group. LEGO®, the LEGO logo and the Minifigure are trademarks of the LEGO® Group which does not sponsor, authorise or endorse this product.

Warning! Choking Hazard. Small parts.

For all customer service and support, please visit **www.brickfit.com.au** 

©2020 BrickFit Pty Ltd. BrickFit is proudly an Australian Company.

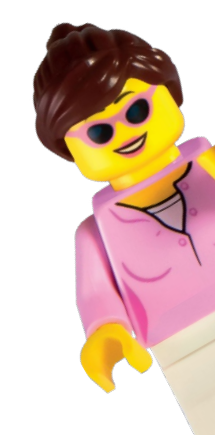

Install the BrickFit Parent App first

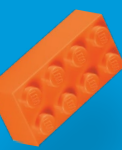

### THANK YOU FOR JOINING THE BRICKFIT PROGRAM!

Created by the Brickman, LEGO® Certified Professional and LEGO® Masters Australia judge Ryan McNaught, together with the Deakin University Institute for Physical Activity and Nutrition (IPAN), BrickFit is a revolutionary way to engage kids and adults with healthy exercise and get creative with LEGO® bricks.

The BrickFit program comes with a complete LEGO® Creative Fun set as well as bonus LEGO® pieces that can be used to create over 150 different models! As children progress through the app's fitness goals, they'll unlock more and more instructions to help them learn new techniques and create new LEGO® models to show to their family and friends.

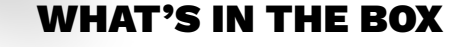

BrickFit<sup>®</sup> welcome guide

BrickFit<sup>®</sup> app activation code (on page 3 of the welcome guide)

LEGO<sup>®</sup> Classic 11016 Creative Building Bricks Bonus LEGO<sup>®</sup> bricks and base plate

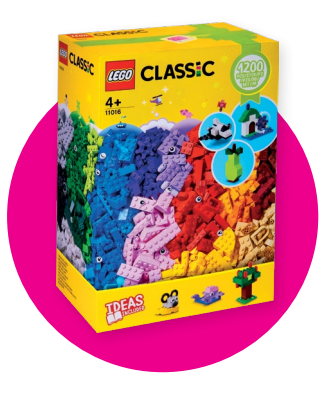

#### WHAT'S NEEDED

- At least one iOS phone or tablet
- An Apple Health account

Compatible devices: Garmin<sup>®</sup> vívofit 4, Garmin<sup>®</sup> Connect (16+), Garmin<sup>®</sup> vívosmart 4, Apple Watch<sup>®</sup>, Apple<sup>®</sup> Health, Apple iPhone

Please note: Other devices are compatible with BrickFit, please see our website for details and instructions: brickfit.com.au

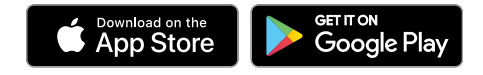

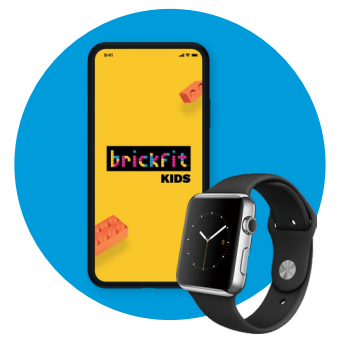

#### **REQUIREMENTS - USING 2 DEVICES**

### Preferred option as this allows the parent and child to each have their own device.

Two separate phones are used.

- Apple Health account is linked with the BrickFit Kids App on one Apple iPhone
- BrickFit Parent App is installed on the parent's phone (Apple or Android)

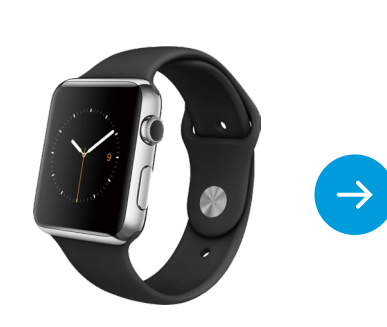

Apple Watch your child wears all day and night

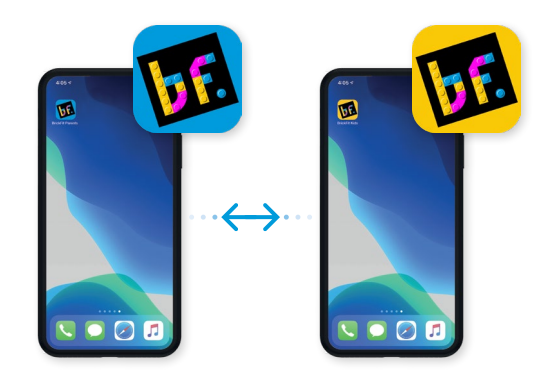

1 x phone with the BrickFit Parent App installed \*Install the BrickFit Parent App prior to installing the BrickFit Kids App 1 x phone with the BrickFit Kids App installed

#### **REQUIREMENTS - USING 1 DEVICE**

#### Use this option if you are an adult participant

- Apple Health account is linked with the BrickFit Kids App on one Apple iPhone
- BrickFit Parent App is on the same phone

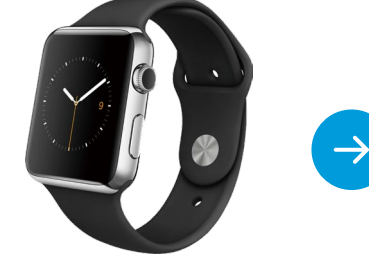

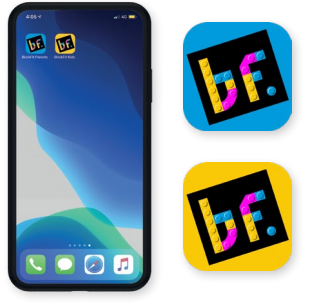

Apple Watch worn all day and night or an iPhone carried all day. 1 x phone with **both** the BrickFit Parent and BrickFit Kids App Installed

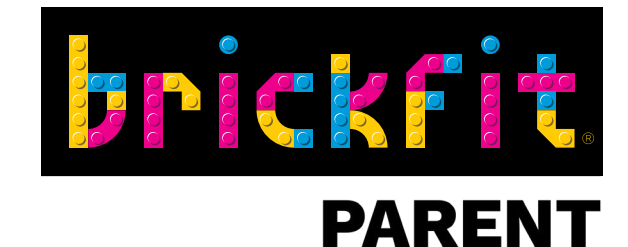

## STEP 1: BRICKFIT PARENT APP

# HOW TO SIGN UP

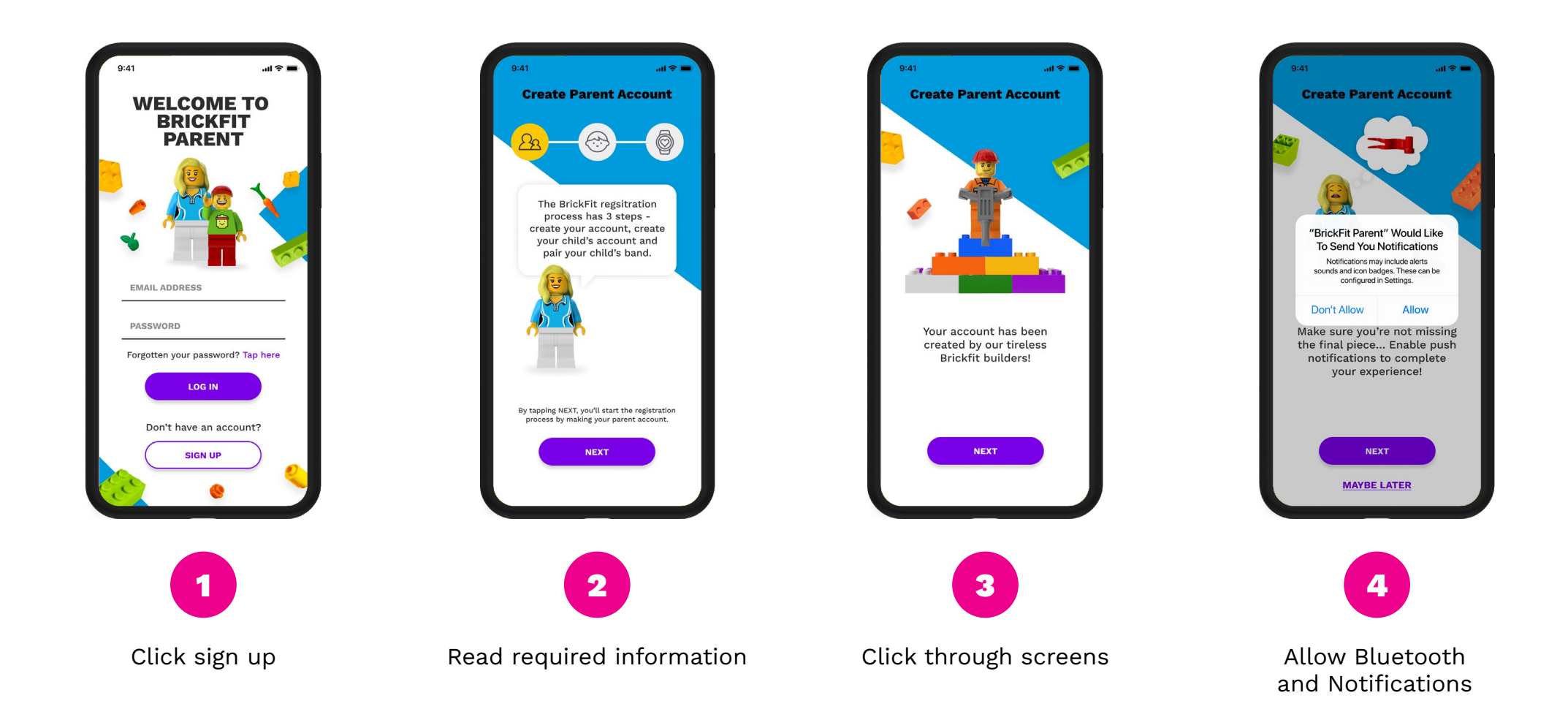

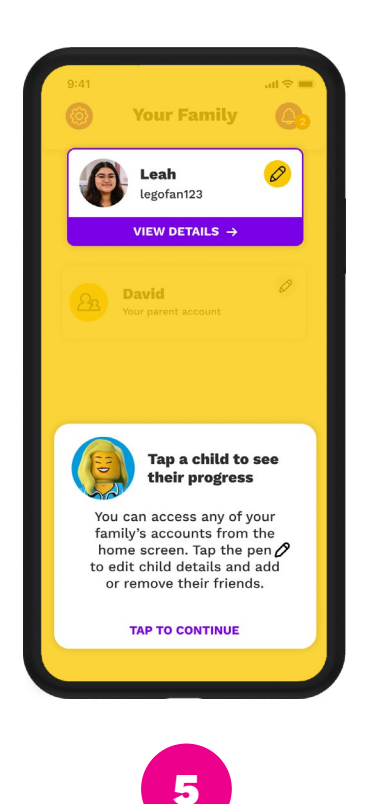

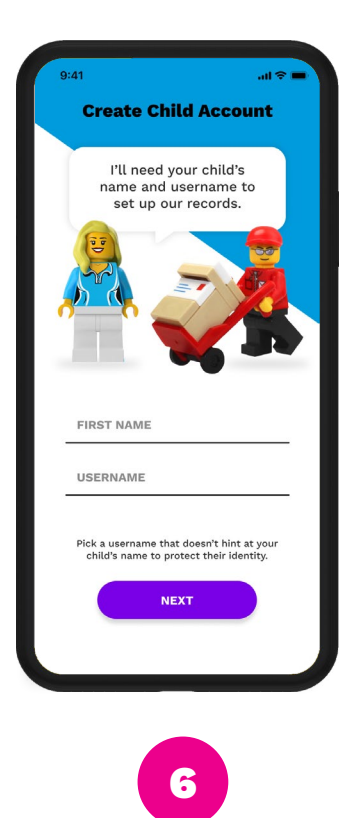

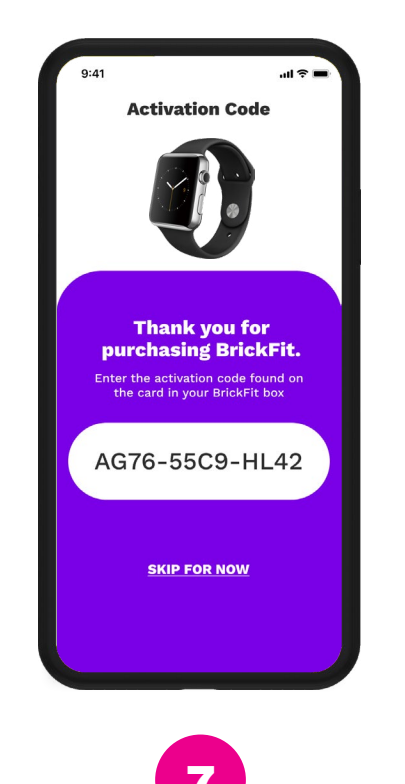

**Create Child Account** Please read our Privacy Policy to learn how we use and protect personal information that we receive from your Garmin Device. Lorem ipsum dolor sit amet, consectetur adipiscing elit. Vestibulum in augue odio. Morbi vitae libero feugiat turpis sodales egestas. Nullam maximus ultricies augue, eget dapibus tellus pretium consectetur. Donec ullamcorper accumsan iaculis. Ut dapibus ante eu ex fermentum, ac feugiat diam semper. Etiam varius maximus elit, tempus ornare ipsum dictum eget. Integer non dignissim augue, vitae aliquam ipsum. Etiam felis neque, vulputate ornare massa vitae, volutpat dignissim metus. Proin ut felis fermentum, aliquet sapien sed, euismod nulla. Duis sit amet arcu felis. Fusce odio diam, congue nec libero in, pretium faucibus dui. Duis consequat sed ipsum at gravida. In nec gravida sem. Nulla eleifend tellus ligula, id ut felis fermentum, aliquet sapien sed, euismod nulla. Duis sit amet arcu felis. Fusce odio diam, congue nec libero in, pretium faucibus dui. Etiam felis neque, vulputate ornare massa vitae, volutpat dignissim metus. Proin ut felis fermentum, aliquet sapien sed, euismod nulla. Duis sit amet arcu felis. Fusce odio diam, congue nec libero in, AGREE Agree with the privacy policy to continue

al 2

9:41

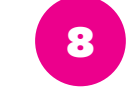

Read the Terms and Conditions

Create your child's account

Enter in your activation code on page 3 of the welcome guide found in your BrickFit box

Follow the

in-app tutorial

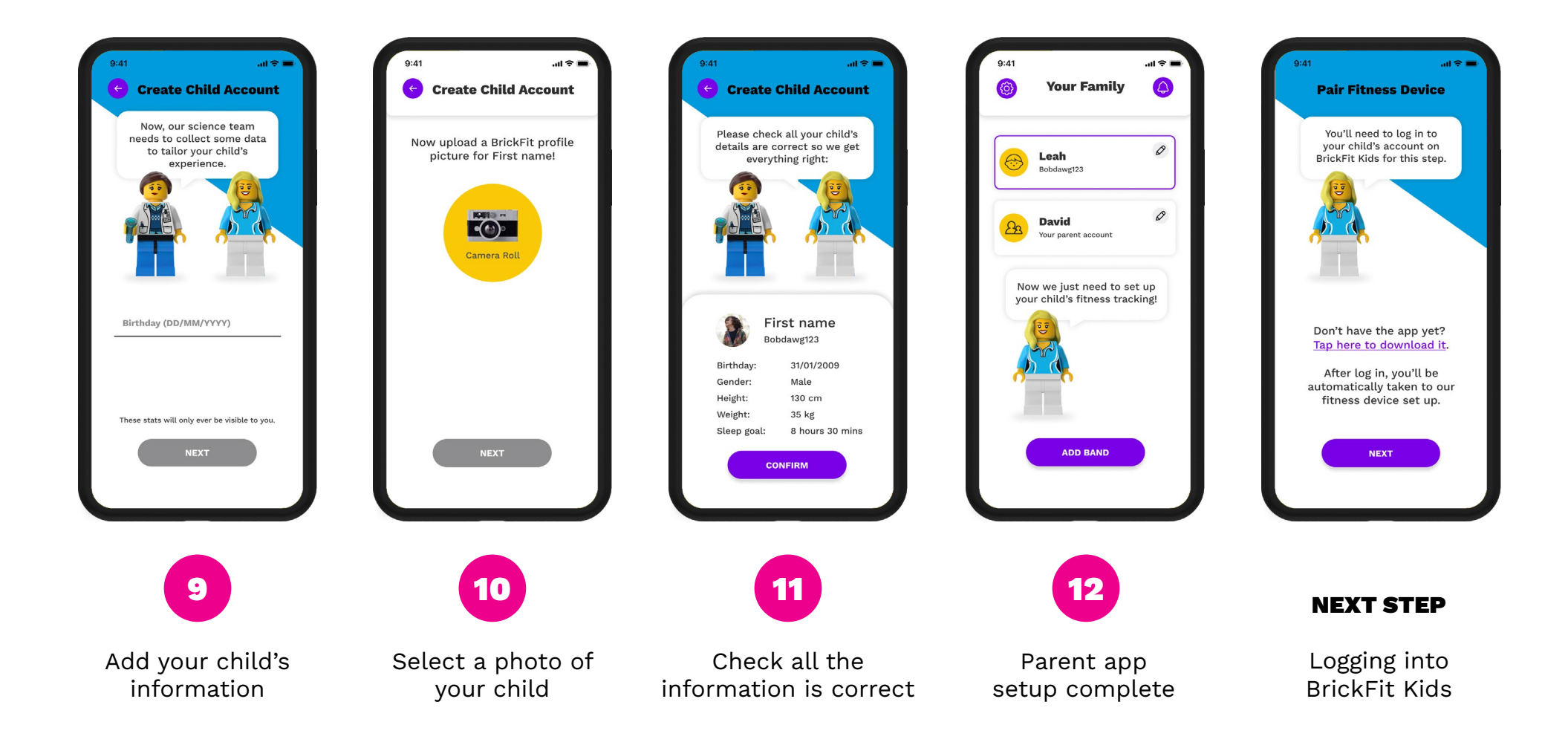

8

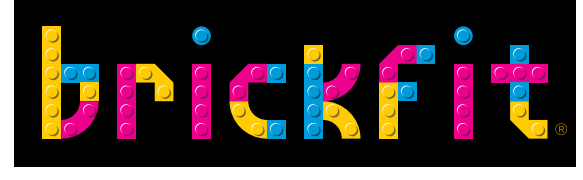

**KIDS** 

# STEP 2: BRICKFIT KIDS APP HOW TO LOGIN

Cecer

**IMPORTANT**: This stage can only take place once the child's account has been created on the BrickFit Parent App. Make sure your account has been created in the BrickFit Parent App.

When you sign into the BrickFit Kids App for the first time you will be greeted with a short onboarding process to finish setting up the child account.

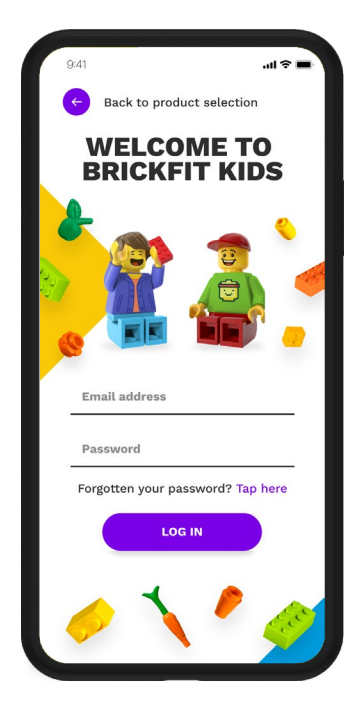

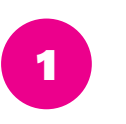

Use the login details for the child created during the BrickFit Parent App setup

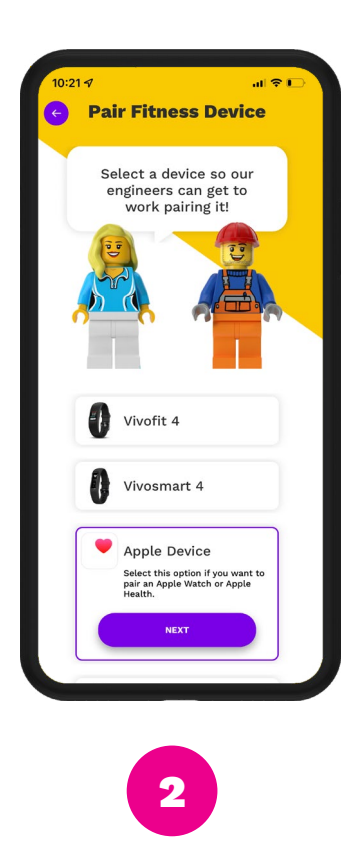

Select the Apple Health option and then follow the connection instructions Allow BrickFit to read your activity from Apple Health when you press the sync button.

3

2:41 -

on't Allow

Turn Off All

🚝 Sleep

Steps

ALLOW "ERICKFIT KIDS" TO READ

Walking + Running Distance

App Explenation: BrickFit want to access Health cate to check children daily activity

Exercise Minutes

Health Access

Health "BrickFit Kids" would like to access and update your Health data.

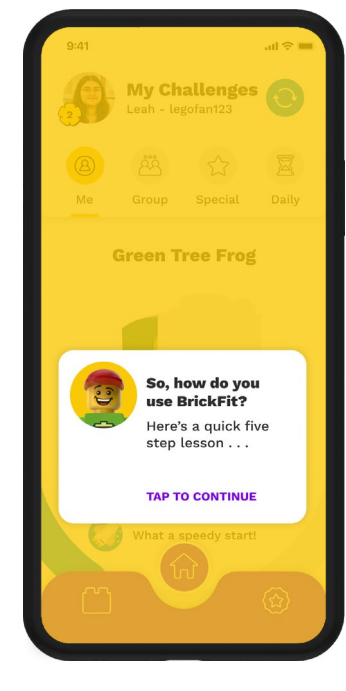

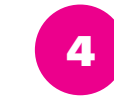

Complete the remainder of the in-app tutorial

Π

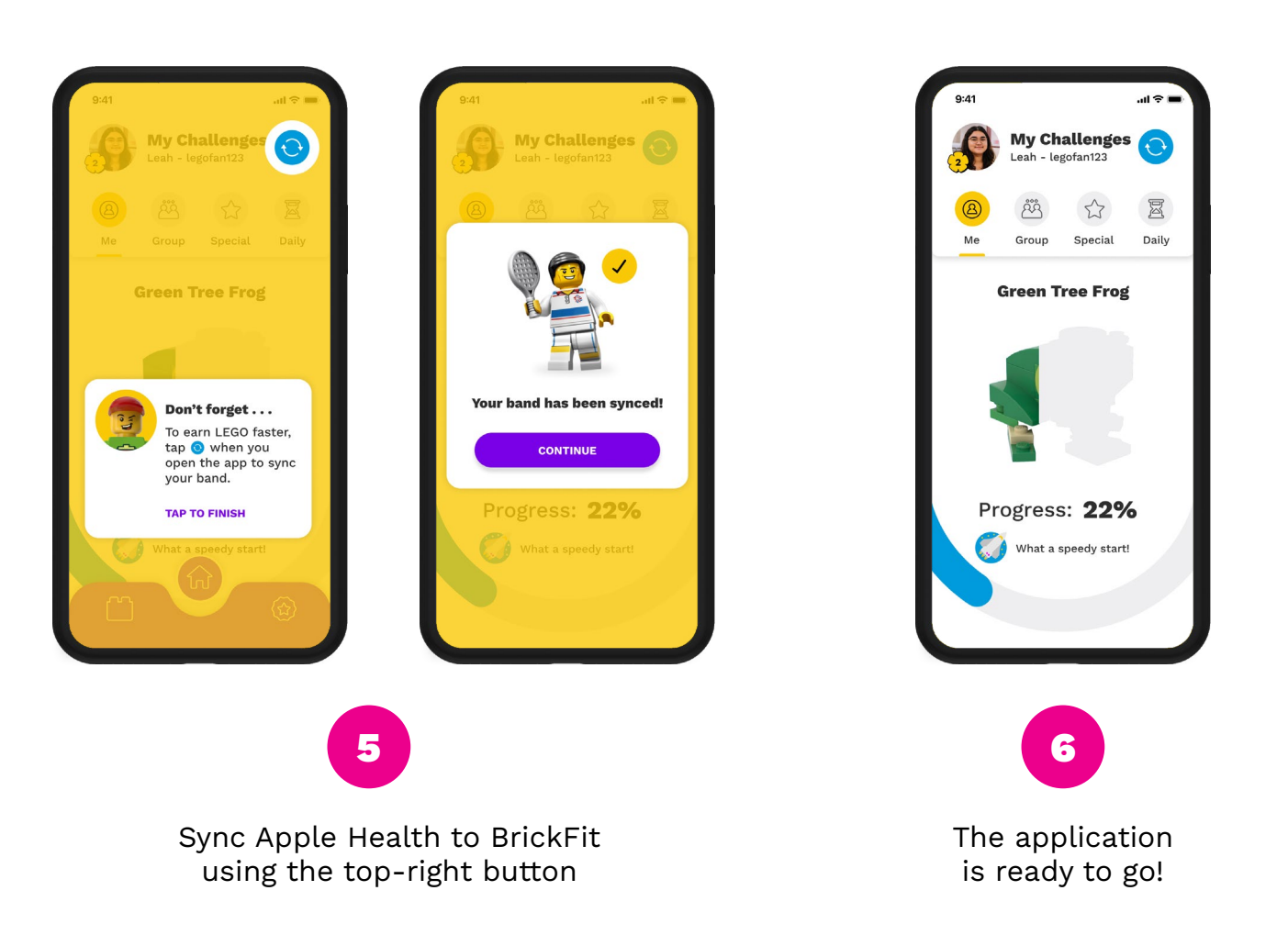

11

#### **FREQUENTLY ASKED QUESTIONS**

### HOW DO I SETUP MYSELF UP AS AN ADULT PARTICIPANT

Plenty of adults are Brickfitters! Just follow the 1 device set up instructions in this manual, where both apps are on a single mobile device. Set up both the parent and child accounts with your own details.

#### **HOW OFTEN DO I NEED TO SYNC**

It is recommended to sync your Apple Health activities daily to keep up to date with how you are progressing on each challenge.

#### HOW IS SLEEP TRACKED

Make sure to setup a sleep schedule in Apple Health to set sleep tracking. If you have an Apple Watch, wearing it to bed will monitor your sleep quality. An iPhone on its own will monitor the time you put it down to the time you pick it up during the sleep schedule.

For more FAQ's please visit **www.brickfit.com.au** 

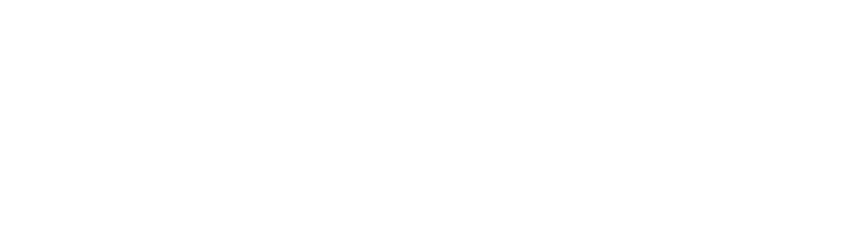

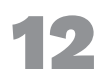

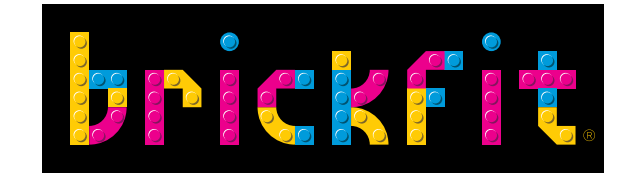

# BRICKFIT.COM.AU

**FOLLOW US** 

@brickfitau #brickfitau f 🖸 🕨